## How to configure DSL-G604T to connect to internet manually.

Step 1 Connect your PC to the LAN port of your DSL-G604T

Step 2 Start up a Internet explorer and key in 192.168.1.1 (by default)

| ¢. | No page to display - Microsoft Internet Explorer      | ŧ.                          |  |  |  |  |  |  |  |  |  |  |
|----|-------------------------------------------------------|-----------------------------|--|--|--|--|--|--|--|--|--|--|
| F  | ile Edit View Favorites Tools Help                    |                             |  |  |  |  |  |  |  |  |  |  |
| 6  | ③ Back - ② - 💽 🗟 🏠 🔎 Search 🤸                         | Aravorites                  |  |  |  |  |  |  |  |  |  |  |
| Ac | ddress 🕘 192.168.1.1                                  |                             |  |  |  |  |  |  |  |  |  |  |
|    | Connect to 192.168.1.1                                |                             |  |  |  |  |  |  |  |  |  |  |
|    | <b>R</b>                                              | u                           |  |  |  |  |  |  |  |  |  |  |
|    | Please enter your user name and password on DSL-G604T |                             |  |  |  |  |  |  |  |  |  |  |
|    | User name:                                            | ~                           |  |  |  |  |  |  |  |  |  |  |
|    | Password:                                             |                             |  |  |  |  |  |  |  |  |  |  |
|    | Remember my password                                  | want to<br>sk <b>File</b> , |  |  |  |  |  |  |  |  |  |  |
|    | OK Cancel                                             | ntents                      |  |  |  |  |  |  |  |  |  |  |

**Step 3** Key in your username and password (by default username is admin password is admin as well)

**Step 4** Once you login to the D-Link configuration page click on **Advanced > PPP** 

For Connection Setting change it to Manual.

| dress 🗣 http://192.168.1.1/cgi-bin/webcm |                                                                  |      |         |                                          |           |        |        |      |
|------------------------------------------|------------------------------------------------------------------|------|---------|------------------------------------------|-----------|--------|--------|------|
|                                          | Hor                                                              | ne   | Advance | d T                                      | ools      | Status |        | Help |
| UPnP                                     | ATM VC Setting                                                   |      |         |                                          |           |        |        |      |
|                                          | This page is used to view and PPP connection status and setting. |      |         |                                          |           |        |        |      |
| <sup>1</sup> Virtual Server              | PVC                                                              |      |         | PVC0                                     |           |        |        |      |
| Filters                                  | Connection State                                                 |      |         | Disconnected                             |           |        |        |      |
| Deutin                                   |                                                                  |      |         | Connect                                  | )         |        |        |      |
| Routing                                  | Connection Setting                                               |      |         |                                          |           |        |        |      |
| DMZ                                      | 🔿 Always ON                                                      |      |         | Recommended                              |           |        |        |      |
|                                          | O Connection On Demand                                           |      |         | Connection will close if idle forminutes |           |        |        |      |
| Firewall                                 | 🖲 Manual                                                         |      |         | Use Connect/Disconnect button only       |           |        |        |      |
| RIP                                      |                                                                  |      |         |                                          |           |        | 8      | 0    |
|                                          |                                                                  |      |         |                                          |           | Apply  | Cancel | Help |
| РРР                                      | ATM 1//                                                          |      |         |                                          |           |        |        |      |
|                                          |                                                                  | PVC  | VPI     | VCL                                      | Connectio | n Type |        |      |
| ADSL                                     | 1                                                                | PVC0 | 0       | 100                                      | PPPoE     |        |        |      |
|                                          |                                                                  |      |         |                                          |           |        |        |      |

Step 5 Click on Apply.

Step 6 After Apply, click on Home > WAN and do a "Save and reboot"

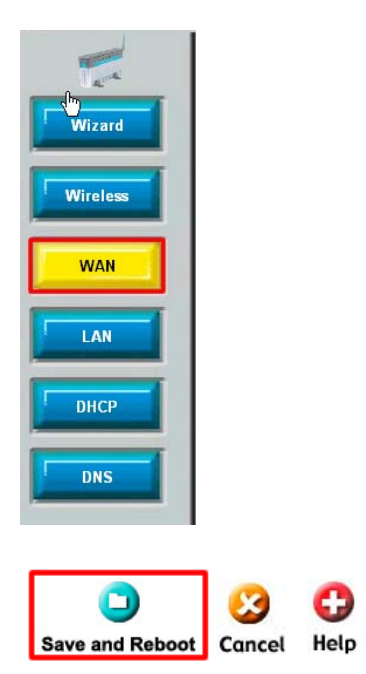

**Step 7** After rebooting go back to **Advanced > PPP**, so from now on you have to manually click on **Connect** to get your internet connection.